## Как выставить регион в Smart Hub телевизоров Samsung серии "F" 2013 года выпуска

Важно: Изменение региона сбросит телевизор обратно к заводским настройкам.

• Установка выбранного вами региона позволит вам загружать приложения для этой страны.

• Ваш телевизор уже должны быть подключены к Интернету, для того чтобы сменить регион.

Если вы решили изменить регион выполните следующие действия:

1). На пульте вашего телевизора жмём кнопку source и выбираем как показано на картинке пункт "TV":

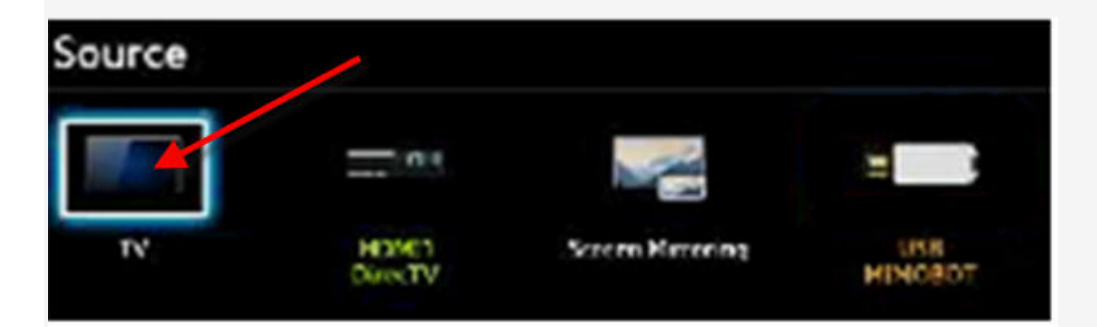

## 2). Открываем главное меню:

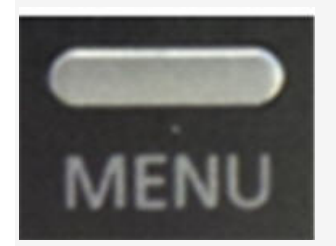

3). Используя навигационные клавиши на пульте как показано на рисунке выбираем пункт «System» в основном меню, а затем входим в подменю:

| Picture        | System               |         |
|----------------|----------------------|---------|
| G Sound        | Setup                |         |
| Broadcasting   | Menu Language        | English |
| S Network      | Time                 |         |
| - HELHVIK      | Device Manager       |         |
| Smart Features | Eco Solution         |         |
| System         | Auto Protection Time | 2 hours |
| Support        | Change PIN           |         |
|                | ~                    |         |

4). Установка будет выбрана по умолчанию, жмём, чтобы начать установку. Примечание: Если программа установки серым цветом нужно вернуться к шагу 1.

|    | System                 |                   |
|----|------------------------|-------------------|
| 0  | Setup                  |                   |
| •  | Menu Language          | English           |
|    | Time                   |                   |
|    | Device Manager         |                   |
|    | Eco Solution           |                   |
| ٥  | Screen Burn Protection |                   |
| (p | Change PIN             |                   |
|    | ×                      | University of the |

5).Дальше пойдёт процесс сброса SMART HUB ВАШЕГО ТЕЛЕВИЗОРА на заводские установки, но ранее введенная информация будет сохранена:

| o o o o o o o o o o o o o o o o o o o                      |
|------------------------------------------------------------|
|                                                            |
|                                                            |
| Question before yours with                                 |
| kenk of your lime t Treats<br>Owners, and press the Julian |
| N/S/N                                                      |
|                                                            |
|                                                            |
|                                                            |

6). После чего появится: Условия & Условия, Политика конфиденциальности с которыми нужно согласиться и принять:

|   | 6 8 8 9 9 9 9 9 9 9 9 9 9 9 9 9 9 9 9 9                                                                                                    |   |
|---|----------------------------------------------------------------------------------------------------|---|
|   | Smart Hub Terms & Conditions, Privacy Policy                                                                                                    |   |
|   | You must review and agree to both the Smart Hub Terms & Conditions and the Privacy<br>Palicy in order to enjoy the Smart Hub services. Click on "View Details" button to<br>review full documents.           |   |
| 3 | Check have if you have neverand the Smart/Hab Terms & Canditions and the Arisecy Folicy and<br>body-agree to be legally bound by the Terms & Canditions and statement to the terms of the<br>intercy Palicy. | > |
|   | Snert Heb Temp and Canditions<br>Characterise and topic document and agree to be legally bound thereby.                                                                                                    |   |
|   | III I I I I I I I I I I I I I I I I I                                                                                                     |   |
|   | Seven Hub Privary Policy<br>There reviewed this legel document and canaext to the practices described therein.                                                                                               |   |
|   |                                                                                                    |   |

7). После чего жмём на пульте следующие кнопки в последовательном порядке:

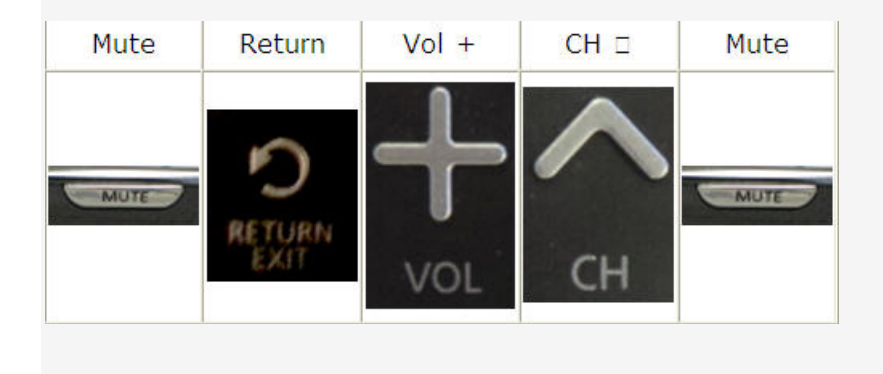

8). Далее появится список стран . Выбераем нужную нам страну из списка и жмём кнопку для продолжения:

| Internet Service Location Setup |        |
|---------------------------------|--------|
| Aland Islands                   |        |
| Albania                         |        |
| Algena                          |        |
| Andorra                         | Cancel |
| Angola                          |        |
| Anguilla                        |        |
| Antigua and Barbuda             |        |

9).После смены региона виджеты предыдущего будут удалены и установлены приложения той страны, что вы выбрали.

Приятного просмотра.